| معيار/ الإيرادات السنوية                    | معيار/ عدد العمالة     | التصنيف       |
|---------------------------------------------|------------------------|---------------|
| من ۱ إلى ٥٠,٠٠٠ دينار بحريني.               | حتى ٥ عمال             | متناهية الصغر |
| من ٥٠,٠٠١ دينار إلى مليون دينار بحريني.     | من ٦ عمال إلى ٥٠ عامل. | صغيرة         |
| من مليون وواحد دينار إلى ثلاثة ملايين دينار | من ٥١ عامل إلى ١٠٠     | متوسطة        |
| بحريني.                                     | عامل.                  |               |

ملاحظة: يتم تصنيف المؤسسات بناءً على مجموع عدد العمال والإيرادات السنوية لكل الفروع المسجلة على السجل التجاري.

# ثانياً: توضيح لعملية تسجيل المؤسسات الصغيرة والمتوسطة والحصول على شهادة تصنيف الحجم

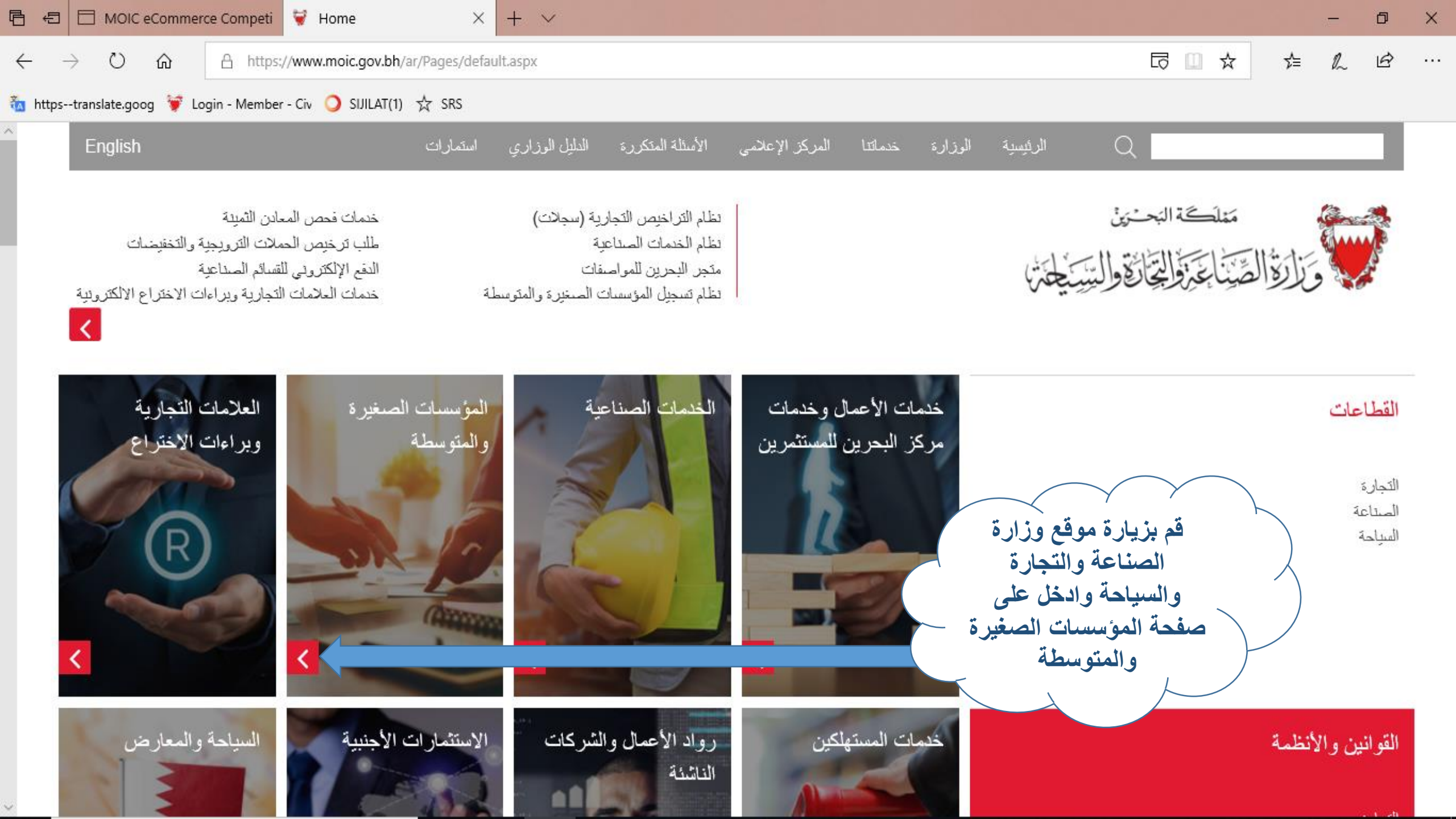

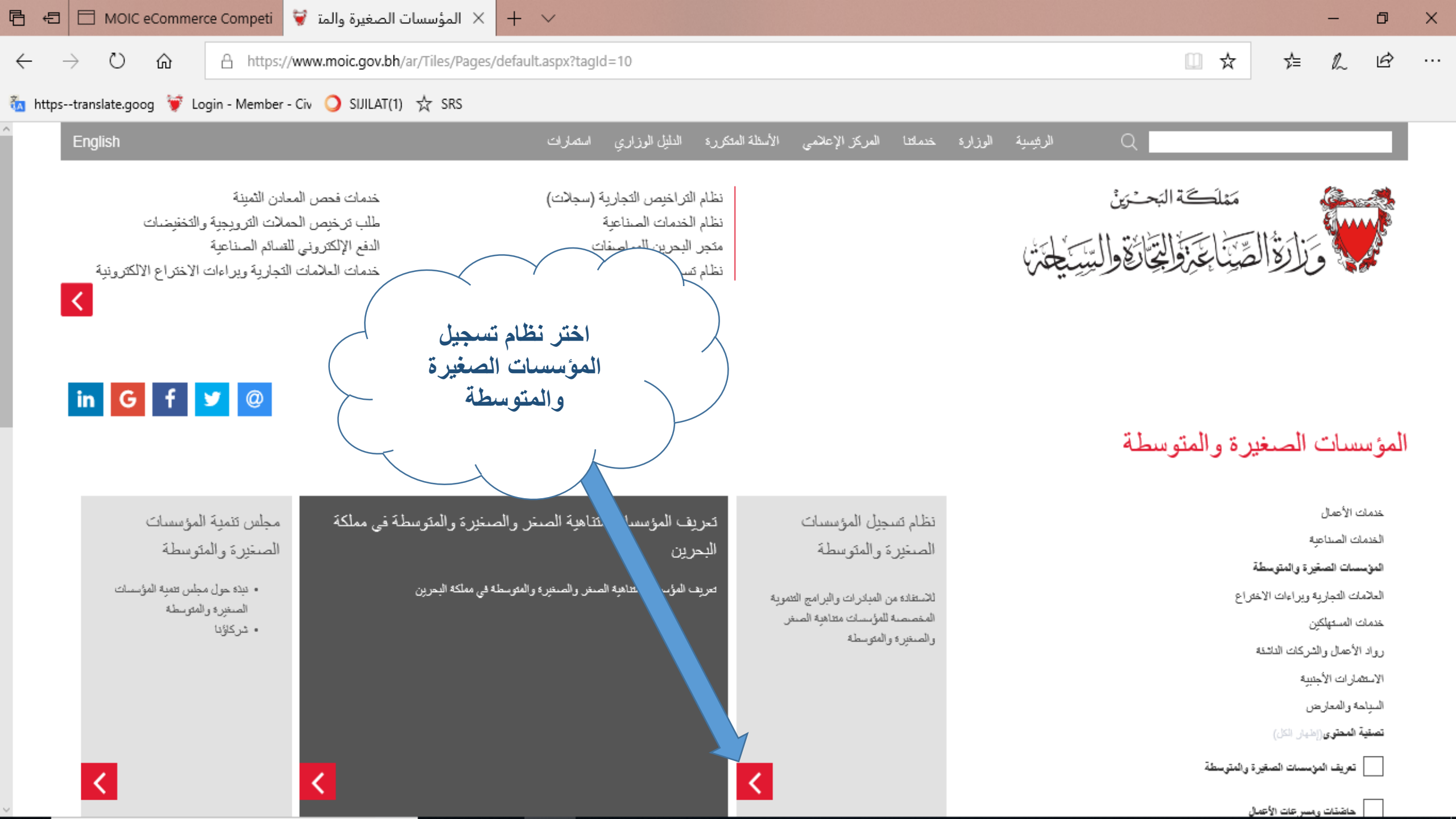

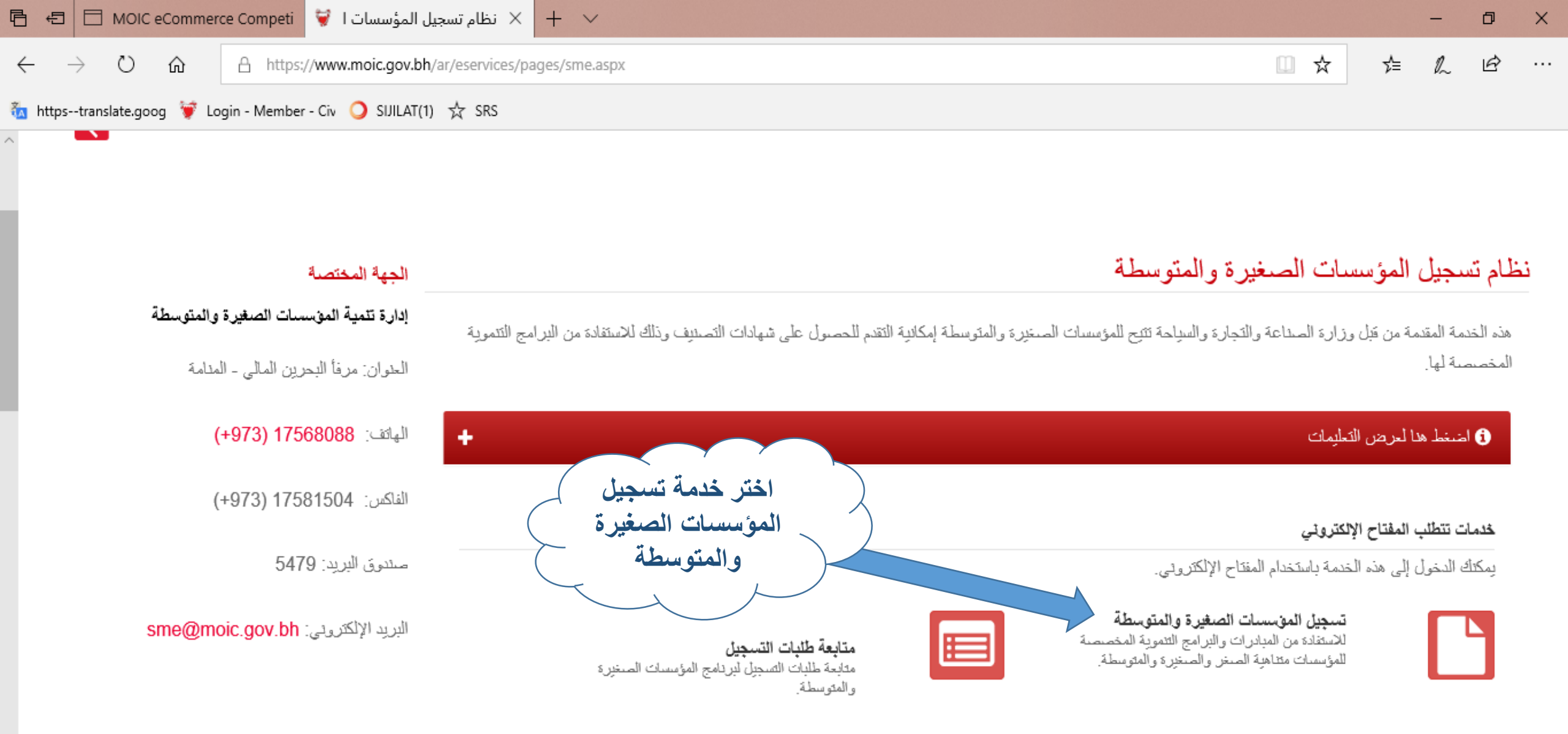

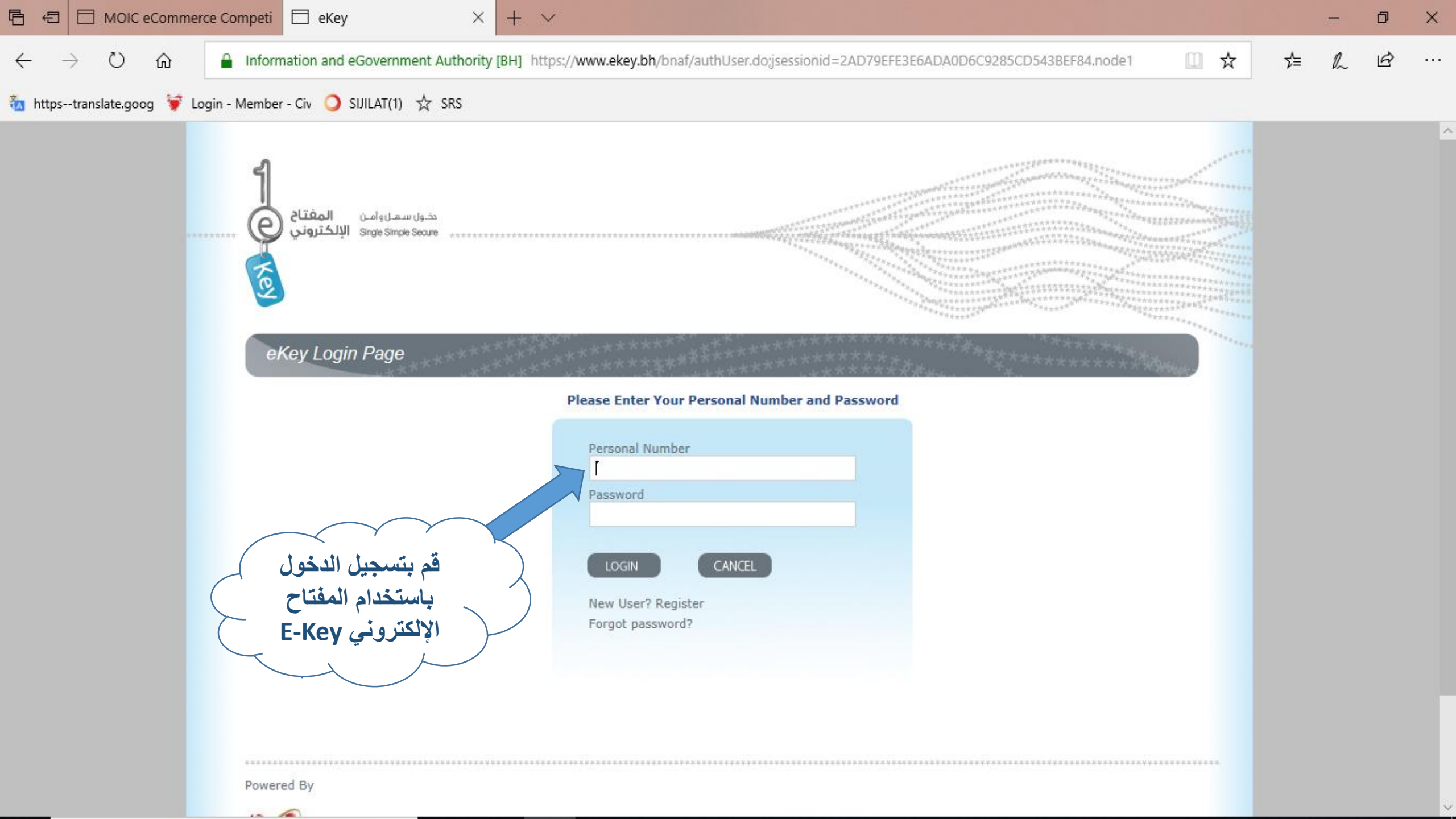

|                                   | Commerce Com    | × 🗖 eKey                             | + ~            |                                                   |                         |    | —  | ٥ | × |
|-----------------------------------|-----------------|--------------------------------------|----------------|---------------------------------------------------|-------------------------|----|----|---|---|
| $\leftrightarrow$ $\rightarrow$ O | ش A h           | ttps://www.moic.gov.bh//SME/admin/sr | meprogram.aspx |                                                   | □ ☆                     | ≯≡ | P~ | ß |   |
| 🛅 httpstranslate.goo              | g 🌹 Login - Mer | mber - Civ 🥥 SIJILAT(1) ☆ SRS        |                |                                                   |                         |    |    |   |   |
|                                   | CR No           | Name                                 |                | Name                                              | SME Program             |    |    |   |   |
|                                   | XXXX-1          | Example 1                            |                | مثال 1                                            | Apply                   |    |    |   |   |
|                                   | XXXX-2          | Example 2                            |                | مثال 2                                            | Apply                   |    |    |   | ł |
|                                   | XXXX-3          | Example 3                            |                | مثال 3                                            | Apply                   |    |    |   |   |
|                                   |                 |                                      |                | المؤسسة التي<br>بالحصول على<br>تصنيف الحجم<br>لها | اختر ا<br>ترغب<br>شهادة |    |    |   |   |
|                                   |                 |                                      |                |                                                   |                         |    |    |   |   |
|                                   |                 |                                      |                |                                                   |                         |    |    |   |   |

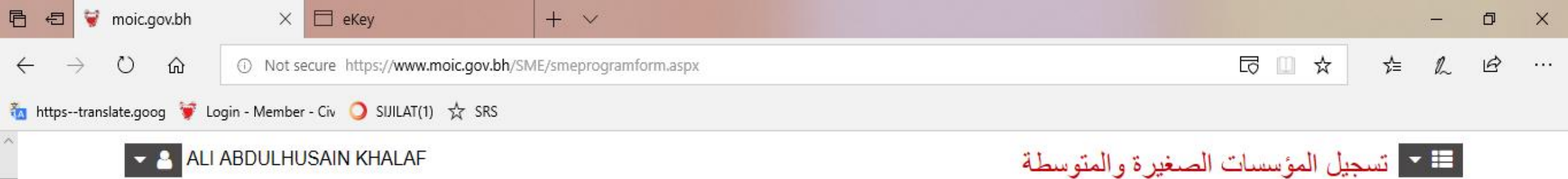

هذه الخدمة المقدمة من قبل وزارة الصداعة والتجارة والسياحة تتتح للمؤسسات الصغيرة والمتوسطة إمكانية التقدم للحصول على شهادات التصنيف وذلك للاستفادة من البرامج التتموية المخصصة لها.

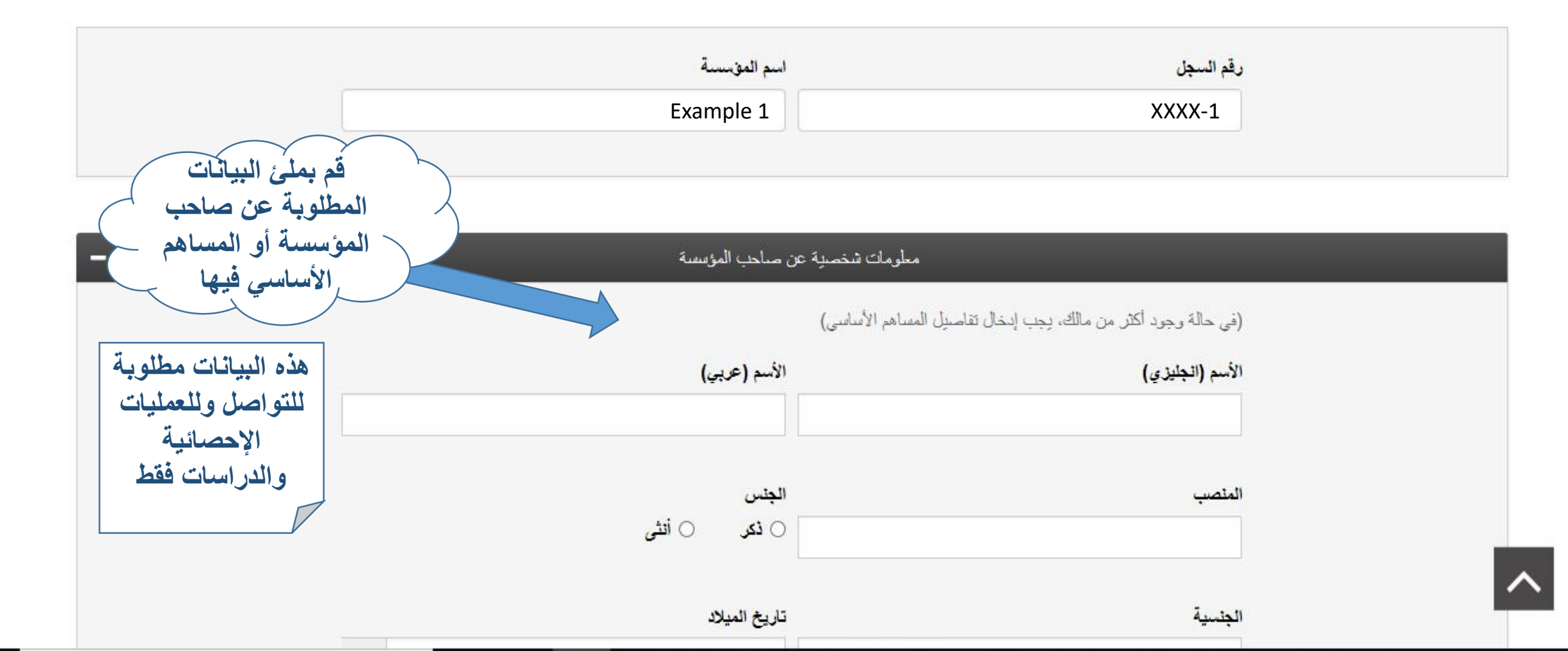

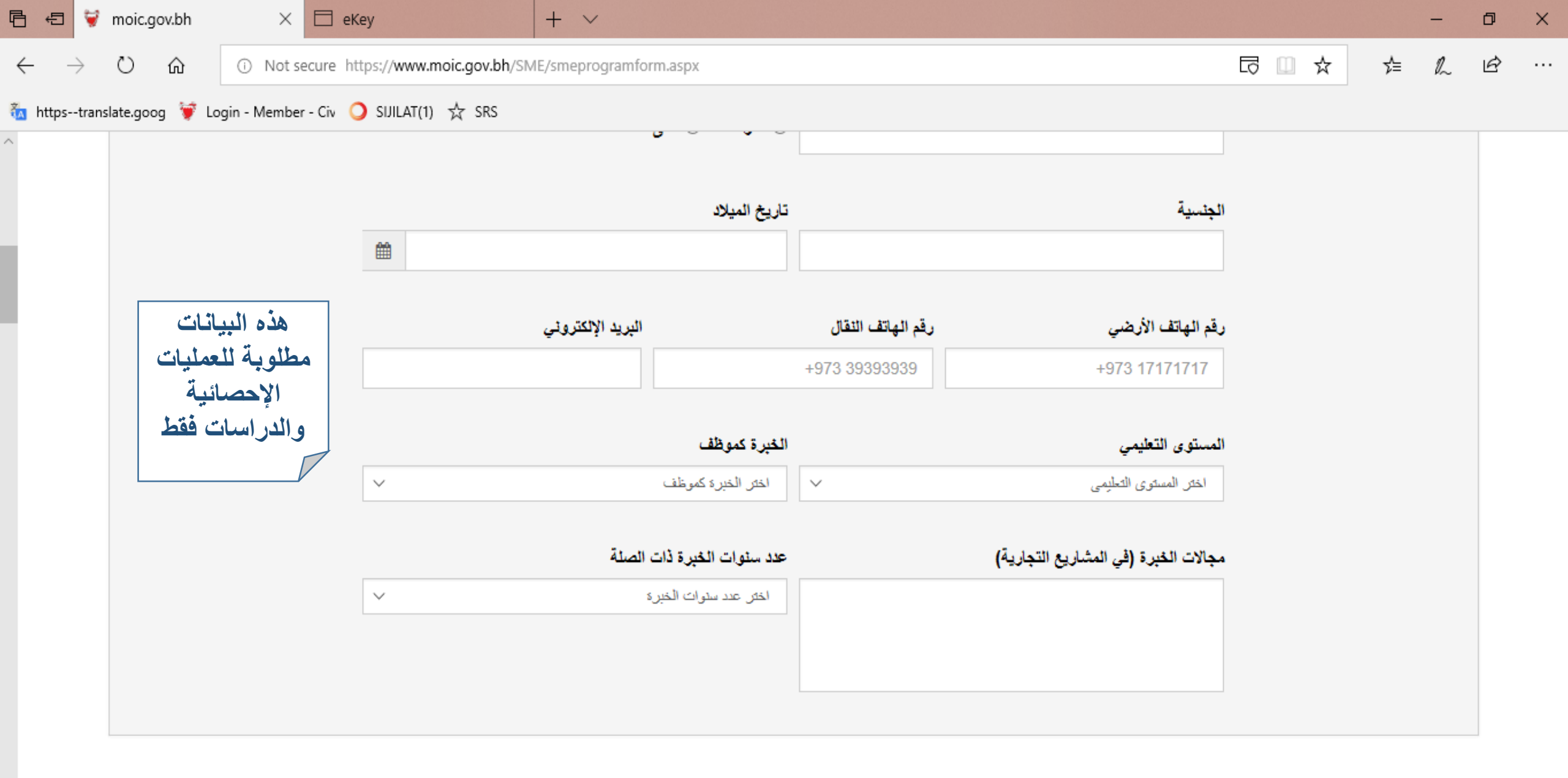

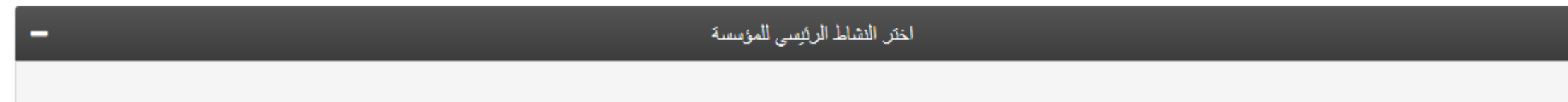

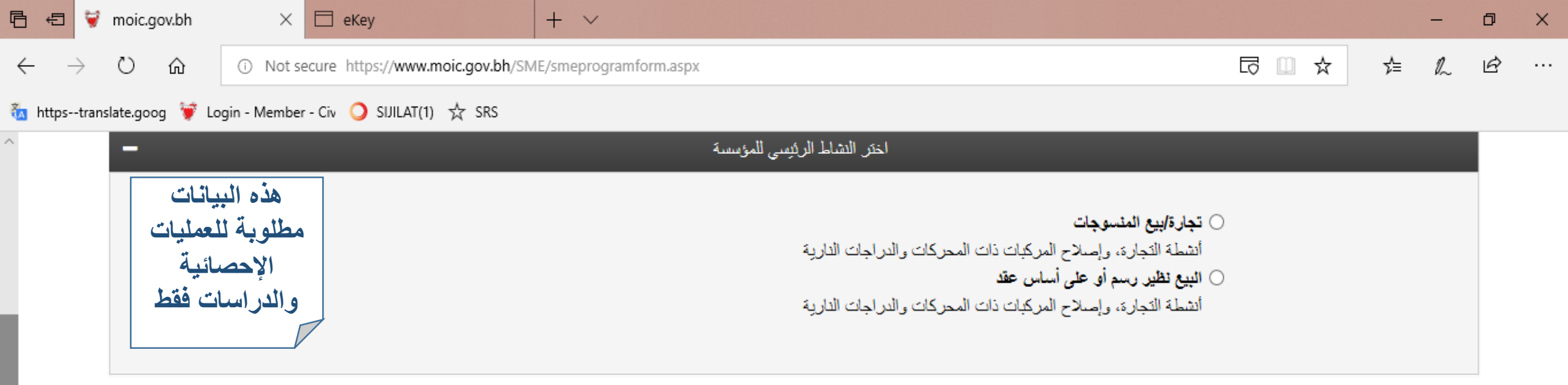

|   | أعداد الموظفين في ال                     | لفرع المحدد |
|---|------------------------------------------|-------------|
|   | عدد الموظفين البحرينيين الذكور           |             |
| 5 | عدد الموظفين البحرينيين الإناث           |             |
|   | عدد الموظفين غير البحرينيين الذكور       |             |
|   | عدد الموظفين غير البحرينيين الإناث       |             |
| 5 | عدد موظفين البحرينيين لفنة الدوام الجزني |             |

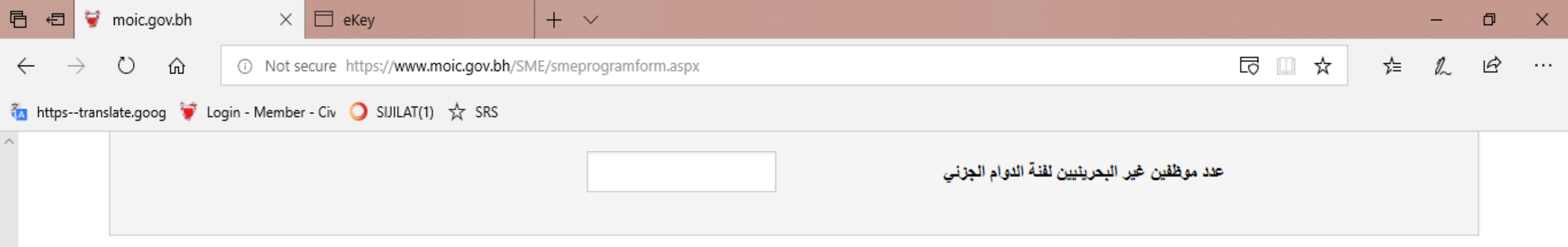

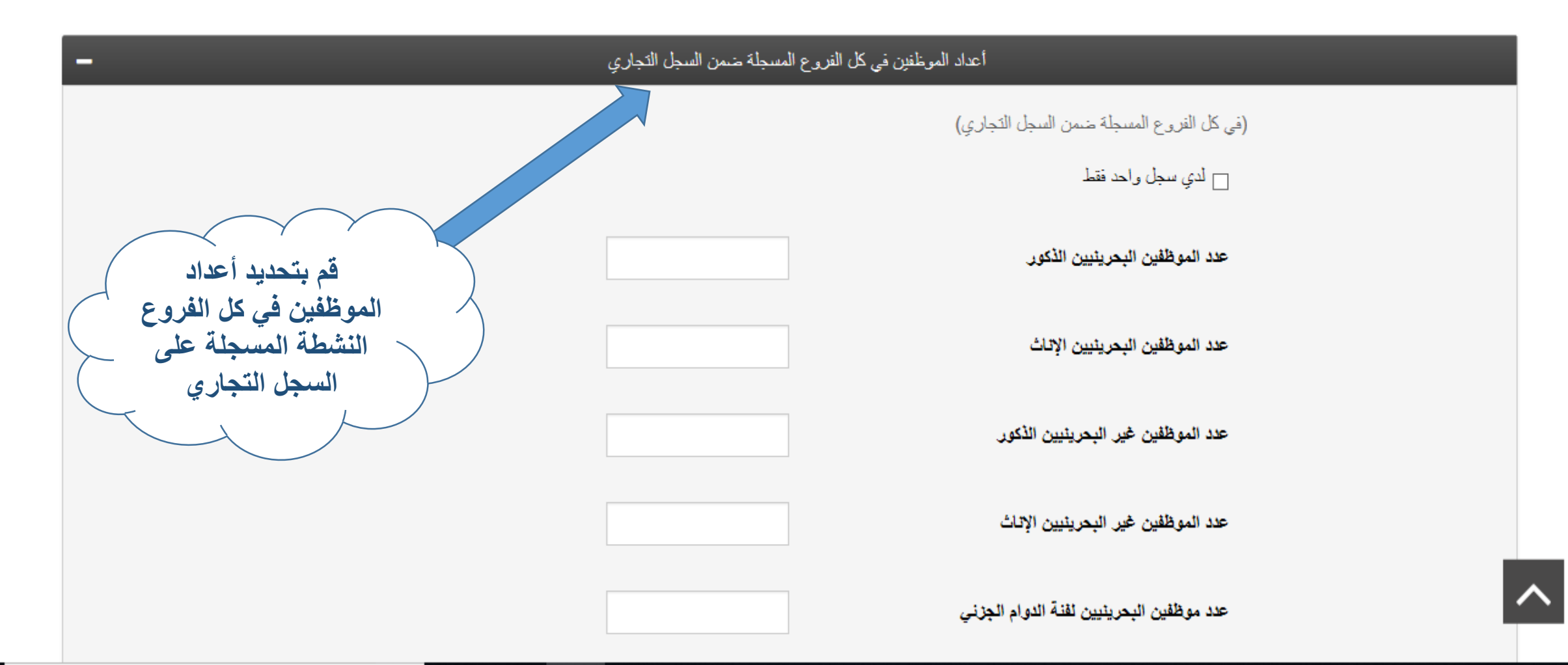

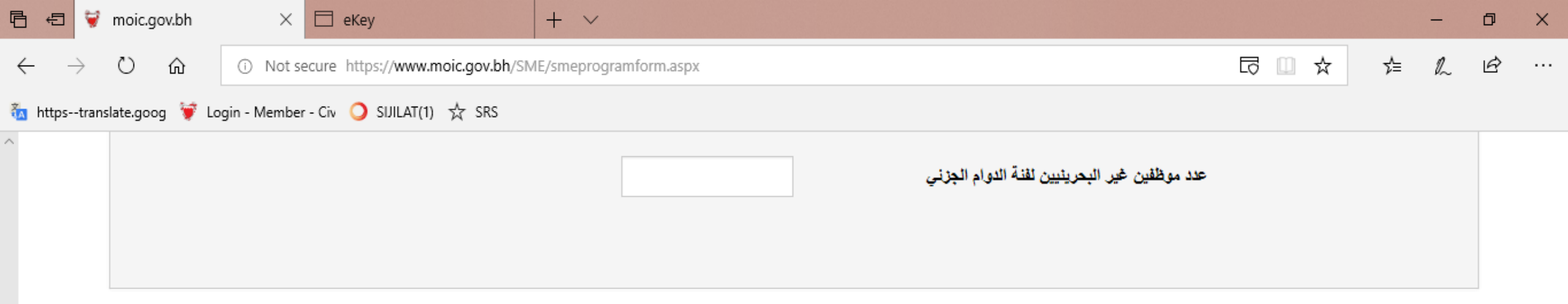

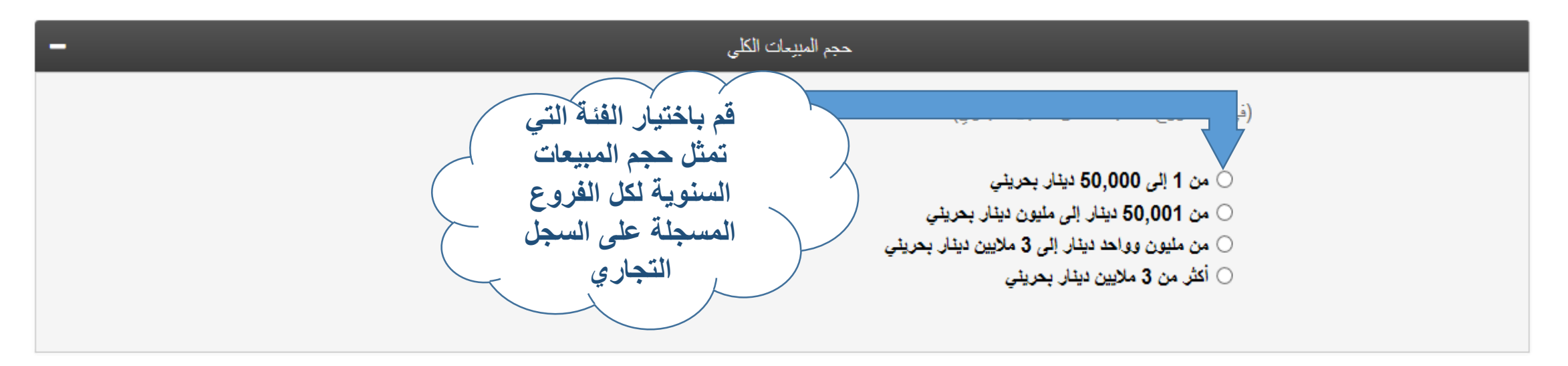

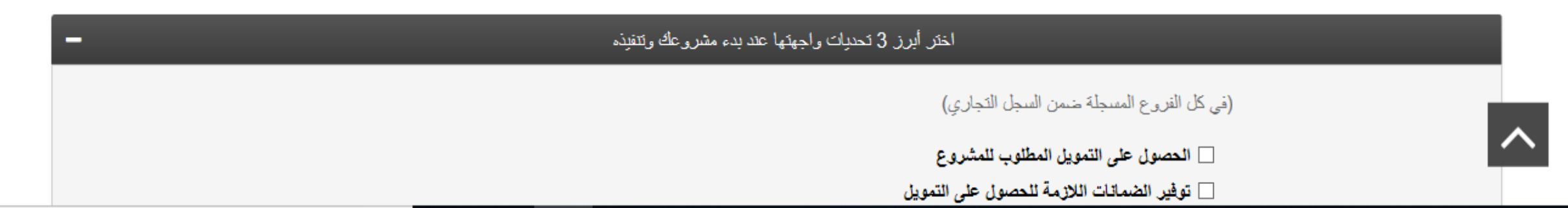

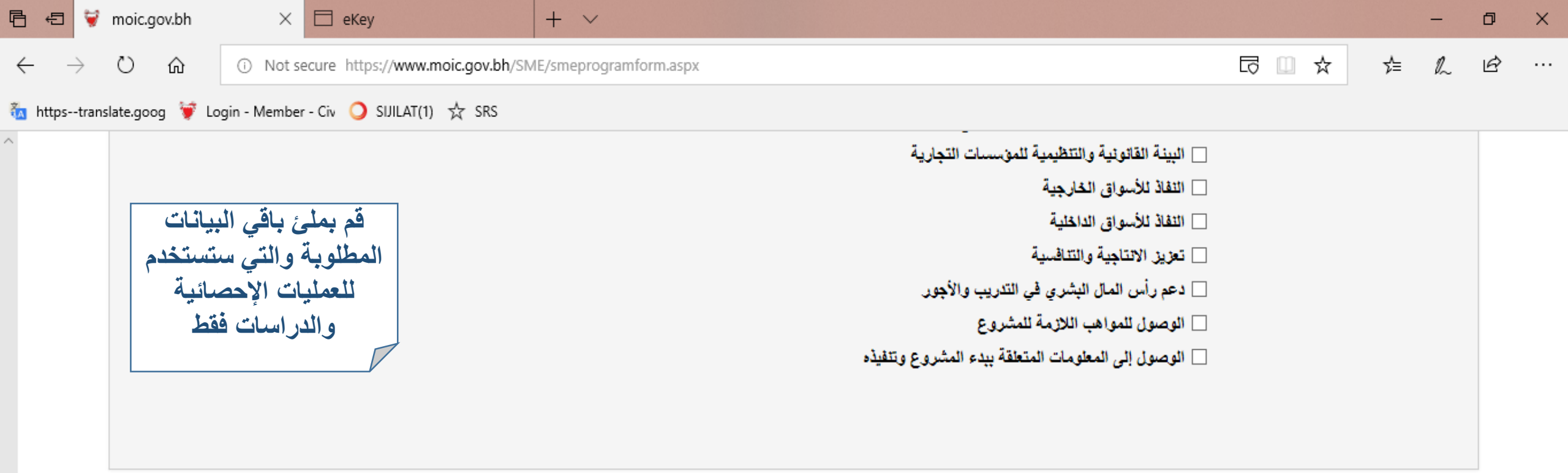

| معلومات أخرى عن المؤسسة                                                                      |       | _    |  |
|----------------------------------------------------------------------------------------------|-------|------|--|
| هل تشارك مڧسستكم في تقديم العطاءات للمناقصات والمزايدات الحكومية؟                            | نعم 🔾 | ۵ لا |  |
| في حال الإجابة بنعم في السوّال الأول. هل تم ترسية أية مناقصة حكومية لصالح موسستكم من<br>قبل؟ | نعم ( | 2 O  |  |
| هل تشارك منسستكم في معارض خارج البحرين؟                                                      | نعم ( | ۵ لا |  |

| Ē €          | 3 5           | 🕴 moic.gov   | .bh      | ×                           | 🗖 eKey       |             |              | +             | ~              |                                                                                                    |     |    | - | đ      | × |
|--------------|---------------|--------------|----------|-----------------------------|--------------|-------------|--------------|---------------|----------------|----------------------------------------------------------------------------------------------------|-----|----|---|--------|---|
| $\leftarrow$ | $\rightarrow$ | Ŭí           | <u>ش</u> | <ol> <li>Not set</li> </ol> | cure https:/ | /www.moic.g | gov.bh/SM    | E/smep        | programfo      | rm.aspx                                                                                                   | ⊡ ☆ | ∱≡ | h | È      |   |
| 첩 http       | ostra         | anslate.goog | 💗 Login  | - Member                    | - Civ 🧿 SI.  | IILAT(1) 🕁  | SRS          |               |                |                                                                                                    |     |    |   |        |   |
| ^            |               |              |          |                             |              |             | <b>y</b> C   | )             | نعم (          | هل توجهت الى مڧسسات حكومية أو شبه حكومية لتمويل أو دعم مشروعك؟                                            |     |    |   |        |   |
|              |               |              |          |                             |              |             | R C          | )             | نعم (          | في حال الإجابة بنعم في السوال السابق. هل حصلت على تمويل أو دعم من جهات حكومية أو.<br>شبه حكومية؟          | 1   |    |   |        |   |
|              |               |              |          |                             |              |             | <b>ب</b> ر C | )             | نعم (          | م<br>هل تمتلك مؤسستكم تواجدًا عبر الإنترنت كموقع الكتروني أو حسابات في وسائل التواصل<br>الاحتماعي الأخرى؟ |     |    |   |        |   |
|              |               |              |          |                             |              |             | <b>y</b> C   | )             | نعم (          | »<br>هل تقوم موسستکم بتصدیر منتجاتها؟                                                                     |     |    |   |        |   |
| Ŀ            |               |              |          |                             |              |             | العربي       | الخليج        | 🗌 دون          | في حال الإجابة بنعم في السوال السابق. ماهي الوجهات التي تصدر اليها؟<br>[] الولايات المتحدة الأمريكية      | i   |    |   |        |   |
| Ŀ            |               |              |          |                             |              |             | أخرى         | عربية<br>أخرى | 🗌 دول<br>🗌 دول | <ul> <li>دول أوروبية</li> <li>دول شرق آسيا</li> </ul>                                                     |     |    |   |        |   |
|              |               |              |          |                             |              |             | <b>y</b> C   | )             | نعم (          | في حال الإجابة بنعم في السوّال السابق. ماهي الوجهات التي تصدر اليها؟                                      | i . |    | I |        |   |
|              |               |              |          |                             |              |             |              |               |                |                                                                                                    |     |    |   | $\sim$ |   |

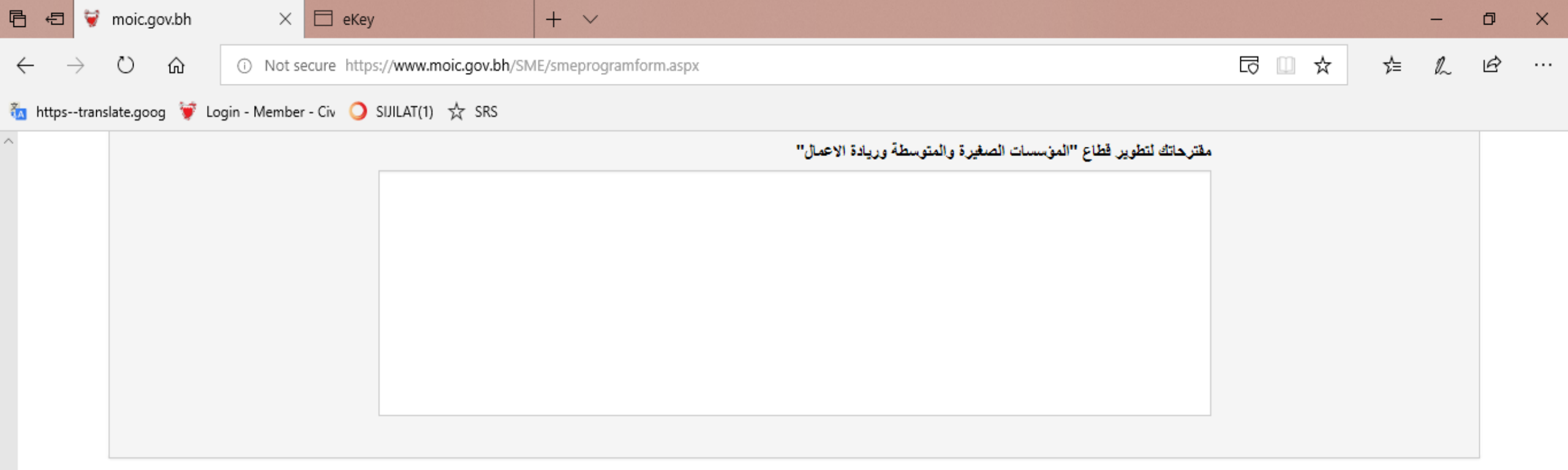

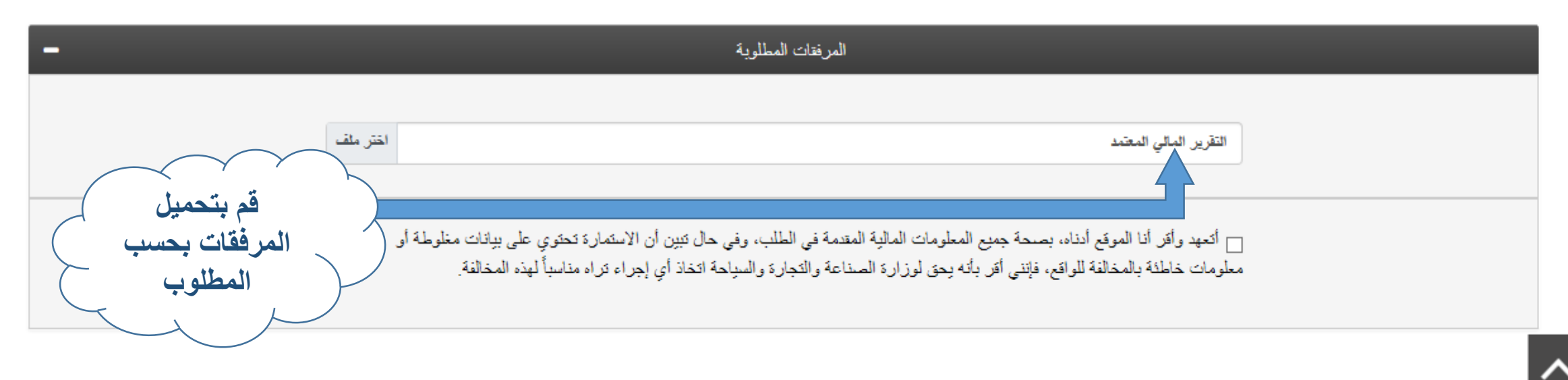

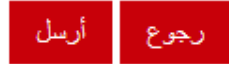

| وصف المرفقات                                                                                                    | حجم السجل     |
|----------------------------------------------------------------------------------------------------|---------------|
| <ul> <li>التقرير المالي المعتمد</li> <li>أو</li> <li>كشف الحساب المصرفي لآخر 3 أشهر</li> </ul>                            | متناهية الصغر |
| <ul> <li>التقرير المالي المعتمد</li> <li>أو</li> <li>كشف الحساب المصرفي لآخر 3 أشهر والبيانات المالية الداخلية</li> </ul> | صغيرة         |
| <ul> <li>التقرير المالي المعتمد</li> </ul>                                                                                | متوسطة        |

ملاحظة: يمكنك الحصول على مثال للبيانات المالية الداخلية على الصفحة الرئيسية للنظام.

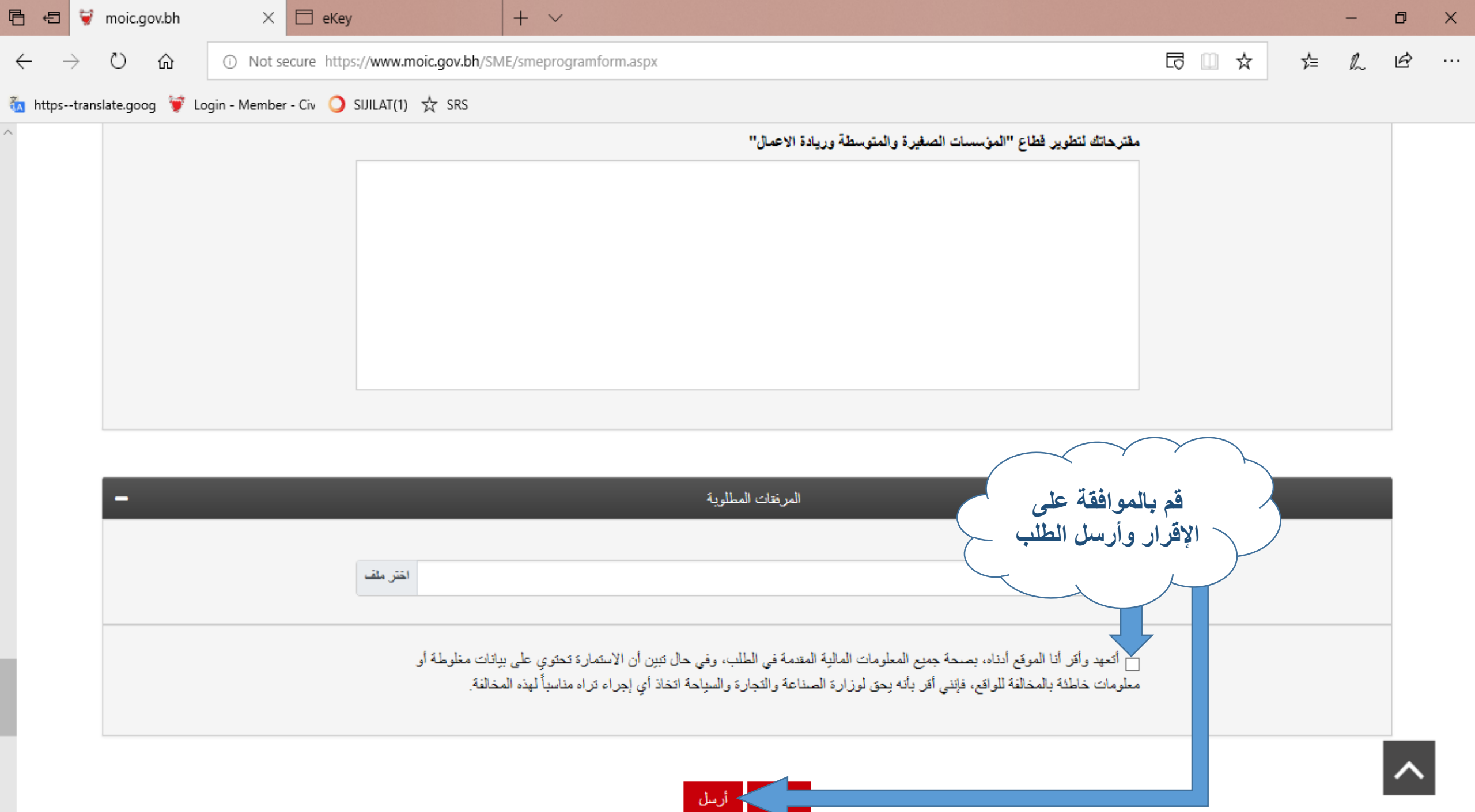

## ثالثاً: متابعة طلبات التسجيل

- بعد إرسال الطلب سيصلك إشعار باستلام الطلب بنجاح على بريدك الإلكتروني المدرج في الطلب.
  - سيتم معاينة الطلب للتحقق من البيانات خلال ثلاث أيام عمل.
- بعد ذلك ستتلقى بريد إلكتروني يخبرك بالموافقة على الطلب أو الحاجة إلى تعديل البيانات المذكورة فيه.
  - عند ذلك يمكنك الوصول للطلب لطباعة شهادة تصنيف الحجم أو تعديله من خلال خيار متابعة طلبات التسجيل في الصفحة الرئيسية للنظام.

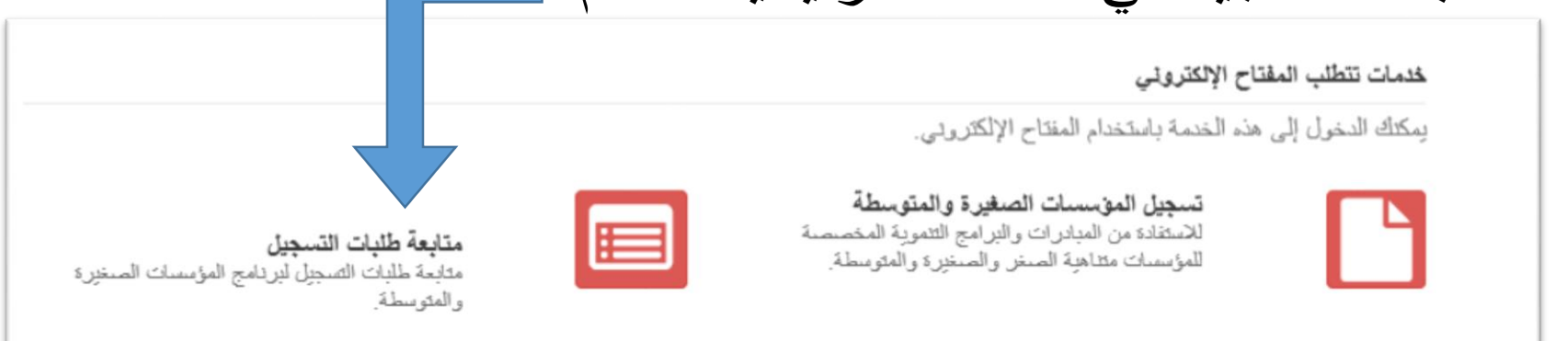

رابعاً: الحصول على شهادة تصنيف المؤسسات الصغيرة والمتوسطة

## 💷 🔽 تسجيل المؤسسات الصغيرة والمتوسطة

### ALI ABDULHUSAIN KHALAF

هذه الخدمة المقدمة من قبل وزارة الصذاعة والتجارة والمدياحة تتتح للمؤسسات الصخيرة والمتوسطة إمكانية التقدم للحصول على شهادات التصنيف وذلك للاستفادة من البرامج التنموية المخصصة لها.

|                    | طباعة الشهادة                              |
|--------------------|--------------------------------------------|
| حالة الطلب         | رقم الطلب                                  |
| تمت المواقفة       | P00000013                                  |
| حالة السجل التجاري |                                            |
| ويتعلقه            | بعد الموافقة على الطلب                     |
| اسم المؤسسة        | والدخول عليه كما هو مبين في الخطوة السابقة |
|                    |                                            |
|                    |                                            |

Ministry of Industry, Commerce and Tourism

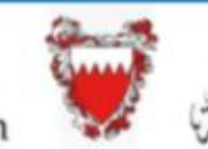

متلكة البحنين

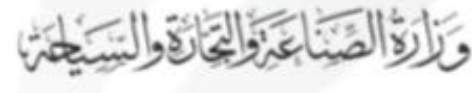

#### شهادة تصنيف المؤسسات الصغيرة والمتوسطة SMEs Classification Certificate

The SMEs Development Directorate at Ministry of Industry, Commerce and Tourism certifies that the enterprise whose details are listed below is classified by size in accordance with Resolution No. (229) for the year 2017 of the classification of SMEs. تشهد إدارة تنعيبة المؤسسات الصغيرة والمتوسطة بموزارة المناعة والتجارة والسياحة بأنبه قد تم تصنيف المؤسسة المذكورة بياناتها أدنباه على حسب الحجم وقدًا للقرار رقم (٢٢٩) لمنة ٢٠١٧ بشأن تصنيف المؤسسات متناهية الصغر والصغيرة والمتوسطة.

| CR Number           | XXXX      | رقم السجل التجاري |              |  |  |
|---------------------|-----------|-------------------|--------------|--|--|
| Enterprise Name     | Example 1 | مثال 1            | اسم المؤسسية |  |  |
| Size                | Small     | صغيرة             | الهوم        |  |  |
| Classification Date | 15/05/2   | تاريخ التصليف     |              |  |  |
| Expiration Date     | 20/01/2   | تاريخ الانتهاء    |              |  |  |

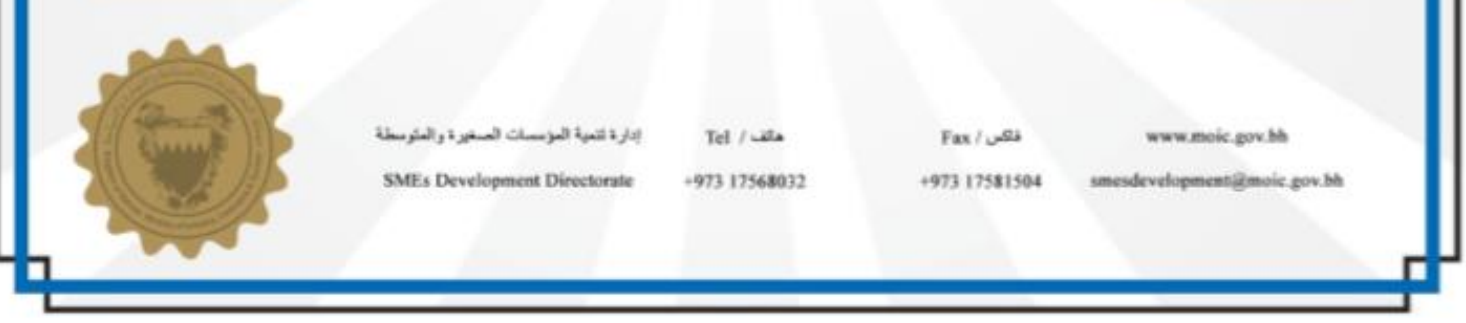

يمكنك الآن طباعة الشهادة والاحتفاظ بالنسخة الإلكترونية منها واستخدامها للاستفادة من الخدمات والمبادرات المخصصة للمؤسسات الصغيرة والمتوسطة

ملاحظة: يكون تاريخ انتهاء شهادة التصنيف مطابق لتاريخ انتهاء شهادة السجل التجاري.